|         | $\mathbf{i}$                                                                                                    |                                                                                                    |                                                                                                    |  |
|---------|----------------------------------------------------------------------------------------------------|----------------------------------------------------------------------------------------------------|----------------------------------------------------------------------------------------------------|--|
| Mobilfu | nk Internet TV Kombi-Pakete Glasfaser                                                                                                    | Service                                                                                                    | Q Suche 📙 Warenkorb 🙎 Legin                                                                             |  |
|         | Connecti<br>Example<br>Testsloger                                                                                                    |                                                                                                    |                                                                                                    |  |
|         | Finden Sie Ihren optimalen Tarif <ul> <li>Telekom Festnetzkunde werden             <li>Telekom Festnetzkunde</li> </li></ul> PLZ oder Wohnort* <ul> <li>-Plotorieler-Demokration</li> <li>Ich wechsle von einem anderen Anbieter             <ul> <li>Ich</li> </ul></li></ul> | sstnetz-Tarif ändern<br>Straße*<br>bin unter 28 Jahre alt                                                                                                    | Halpore"<br>Verfügbarkeit prüfen                                                                        |  |
|         | Die <b>Magenta</b> Zuhause DS                                                                                                    | L-Tarife für Internet und Telefonie im Fe                                                                                                    | Istnetz                                                                                                 |  |
|         | Stellen Sie sich ihren Wunschtarif zusammen  Ohne MagentaTV                                                                                                    |                                                                                                    | Zum TV Berater                                                                                          |  |
|         | Inkl. MagentalTV MegaStream<br>Rund 180 TV-Sender, davon über<br>100 HD-Sander inklaw Offentich<br>-rechtliche und privats Sander in HD.     Inklumer                                                                                                    | tain InkL. MagentaTV Smart<br>Pund 160 TV-Sender, davon über<br>festlich 100 HD-Sender inkluse volfentlich<br>nder in HDrechtliche und private Sender in HD<br>Inklusive Einstein | InkL. MagentaTV Basic<br>Rund 100 Skndiet, davon 20 offentlich<br>-rechtliche und private Sender in HD. |  |

1. Schritt: Adresse eingeben und auf "Verfügbarkeit prüfen" klicken

2. Schritt: Auf "zu den Produkten" klicken, wenn für die Adresse ein Glasfaser-Anschluss vorgesehen ist.

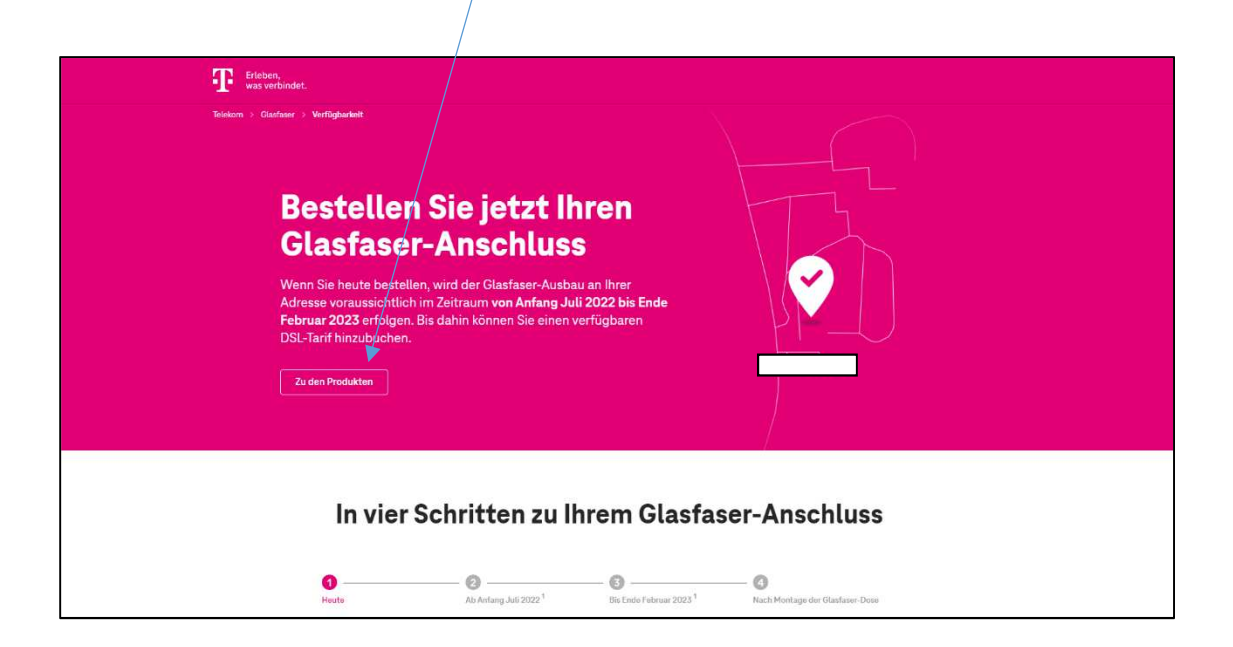

3. Schritt: Bitte wählen Sie aus. Sie haben die Möglichkeit als Eigentümer ohne Tarif zu wählen. Danach auf "Jetzt bestellen" klicken.

/

|                                                                                                | Bitte wählen Sie aus:                                                                      |                                                                       |
|------------------------------------------------------------------------------------------------|--------------------------------------------------------------------------------------------|-----------------------------------------------------------------------|
| Glasfaser-Produkte                                                                             | Giasfaser-Produkte                                                                         | Anschluss ohne Tarif                                                  |
| für Privatkunden                                                                               | für Geschäftskunden                                                                        | für Vermieter/Eigentümer                                              |
| Bestellen Sie Ihren Glasfaser-Tarif<br>optional mit MagentaTV und der<br>gewünschten Hardware. | Besteilen Sie einen Glasfaser-Tarlf<br>und die gewünschte Hardware für<br>Ihr Unternehmen. | Bestellen Sie Ihren Anschluss ohne<br>Tarif für Vermieter/Eigentümer. |
| Auswählen                                                                                      | Auswählen                                                                                  | Ausgewählt                                                            |

4. Schritt: Auf "Auswählen" klicken und danach auf "Weiter" klicken

\

| Verfuguetet Garle Edgenize Mone Daten Egentimediaten Bestiligung                                                                                                    |
|----------------------------------------------------------------------------------------------------|
| Glasfaser-Anschluss (ohne Tarif)                                                                                                    |
| Eine Berechung des Hassenschaltes für Eigentinnen fräheigenschamen gin nur möglich, wenn für seihet Eigentinnen ster<br>Immobile ader Teilegentennen mit Austennung der Volknungesegenschamenersammlung and und teine<br>Transformationen und der Produktionen aufgester eine Produktionen aufgester eine Produktionen ader<br>Geschlittsunden ein Produktion in Steffe der Buchung eines Einfelt zur der Garafaser Abschluss immer influsione |
| Clastfaser-Anschluss         Storn Tarif         Andrammer:         Backer Clastfaseriehung bein den Kalenerer Immedia.         O B         Tunde mer Tariferen         Ausserwährt                                                                                                    |
| Wetter                                                                                                    |

5. Schritt: Entweder mit Telekom-Login anmelden oder neu registrieren. Nur so erhalten Sie eine Bestätigungsemail mit allen weiteren Informationen zum Bau des Glasfaser-Anschlusses an Ihrer Adresse.

| Telekom Login benötigt                                                                                                    |
|----------------------------------------------------------------------------------------------------|
| Bitte nutzen Sie ärven Telekom Login, um mit der Bestellung for Kutren. Wenn Sie noch<br>keinen Login besitzen, können Sie sich <u>hier kostenlos registrikern</u> . |
| Sie sind bereits Telekom Kunde?<br>Mit Ihren Logn kateria Sie historige Materializers für Une Basellung verwenden.                                                   |
| Teleton Logn                                                                                                    |
|                                                                                                    |